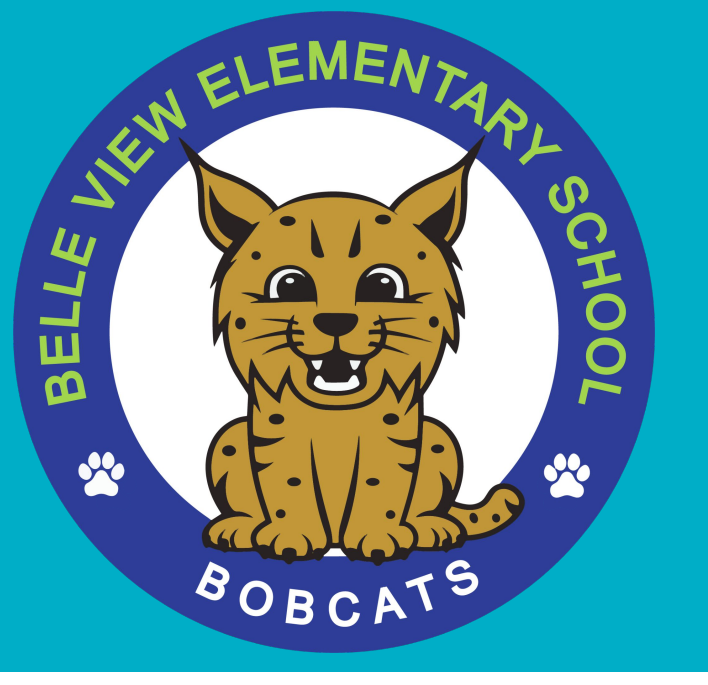

### Welcome to ParentVUE and Schoology Office Hours

### ParentVUE vs. Schoology

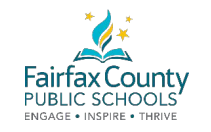

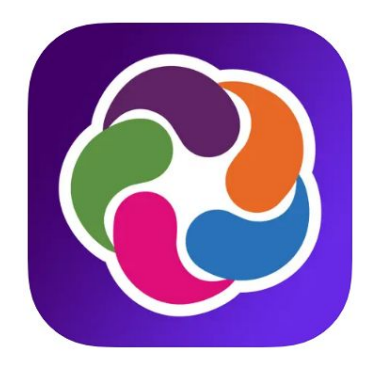

### ParentVUE

Access to view your child's student information (attendance, report cards, health, and school information). Update Emergency Care Information.

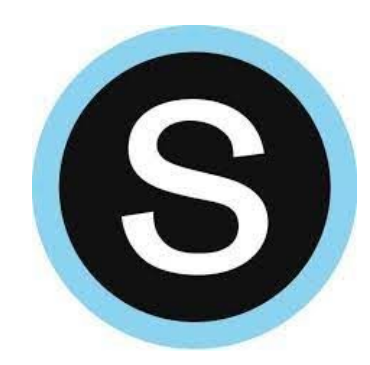

## Schoology

Access to view your child's courses, groups, assignments, and calendar. Check messages and access additional groups or courses if they are enrolled as members.

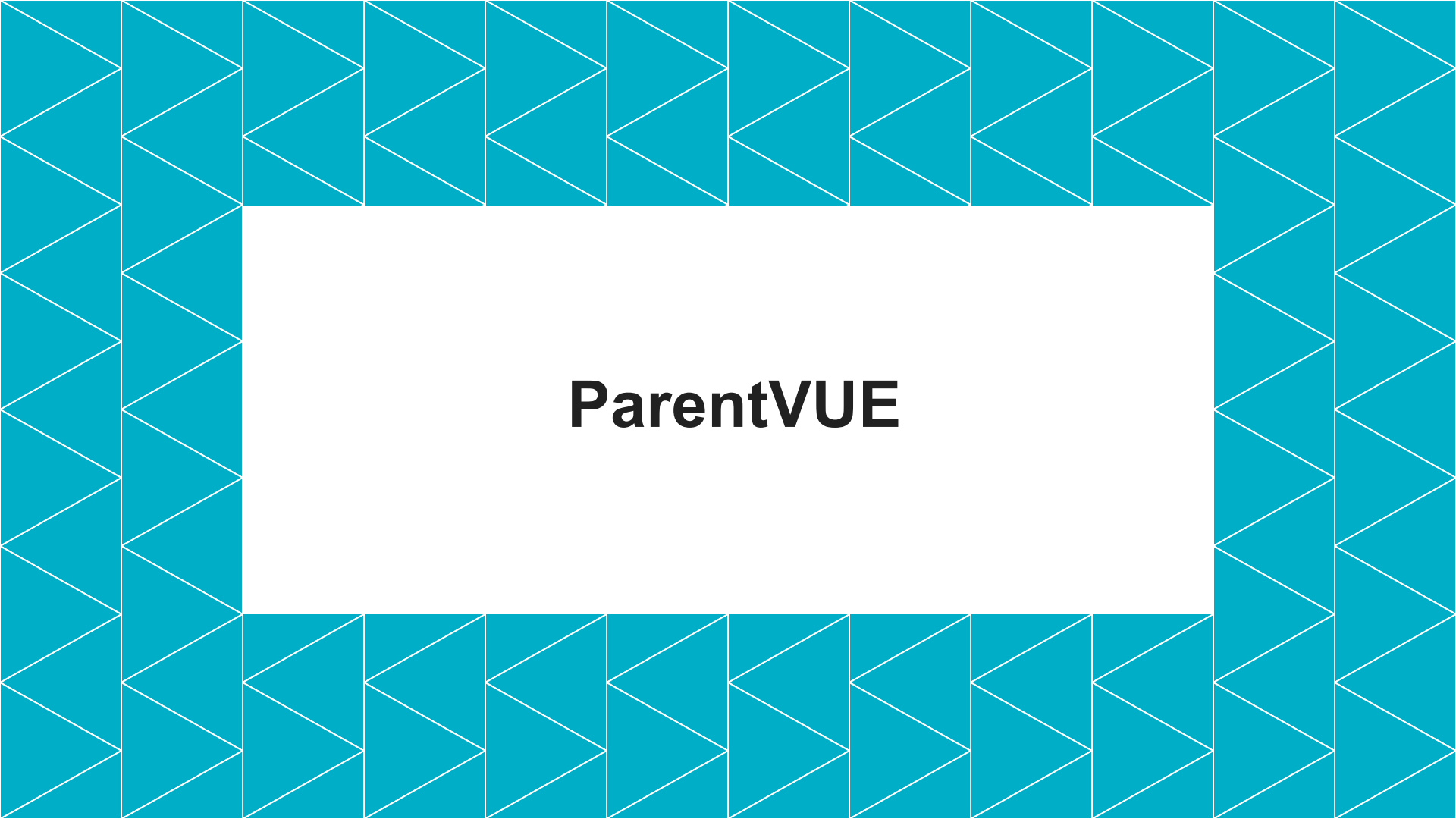

### SIS ParentVUE

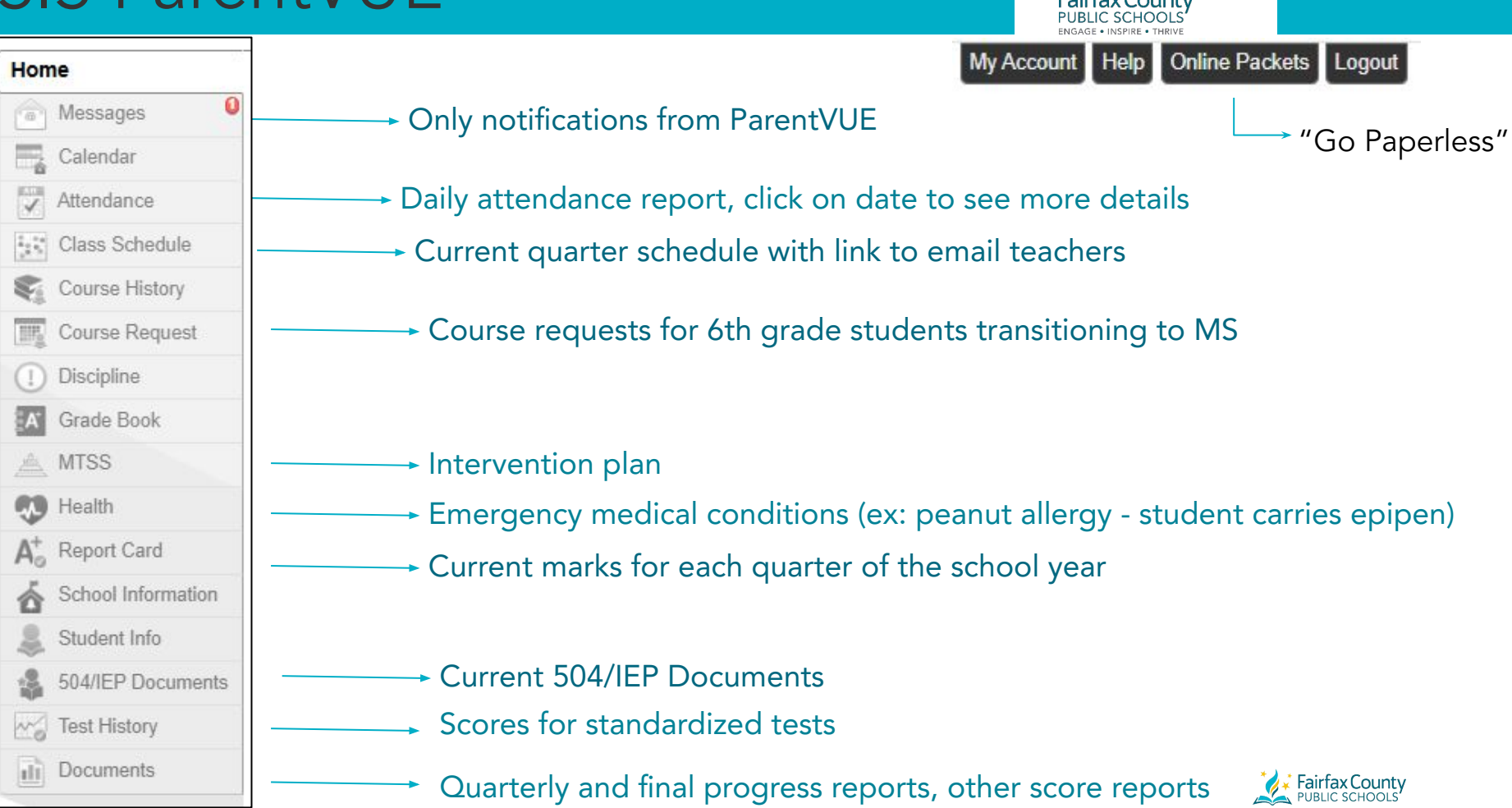

### **ParentVUE Account Overview**

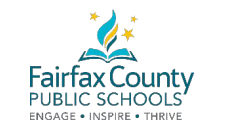

Families will see all children associated with the account in on the Home tab.

Choose the student you would like to view information about in the upper left corner of the screen.

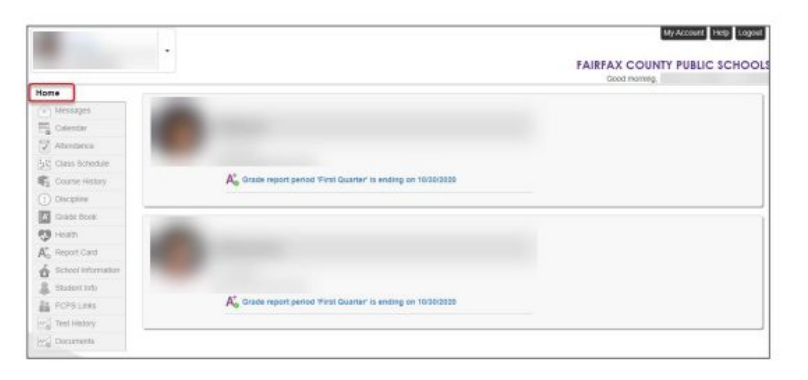

| B-Student<br>zHayfield Elementary S     | o Photo       |                              |  |
|-----------------------------------------|---------------|------------------------------|--|
| C-Student                               | theosist.     | A-Student                    |  |
| zHayfield High School                   | -             | ID:                          |  |
| Course History                          |               | anaginese minore accord      |  |
| Course Request                          |               |                              |  |
| (1) Discipline                          | No Photo      |                              |  |
| Grade Book                              | Dispant       | B-Student                    |  |
| 1 Health                                | the second of | 10:                          |  |
| A <sup>+</sup> <sub>0</sub> Report Card |               | zHayfield Elementary School  |  |
| 6 School Information                    |               |                              |  |
| Student Info                            |               |                              |  |
| FCPS Links                              | No Photo      | C Student                    |  |
| Test History                            | Espoint       | C-Student                    |  |
|                                         | -             | ID:<br>zHayfield High School |  |

### **ParentVUE Report Card**

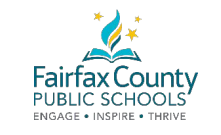

Report Card provides the student's marks for each grading period of the current school year. Elementary schools see the standards-based marks (1-4).

| lome               | Repor                                    | rt Card                       |                       |                     |                  |        |         |               |
|--------------------|------------------------------------------|-------------------------------|-----------------------|---------------------|------------------|--------|---------|---------------|
| Messages           | Tepor                                    | ouru                          |                       |                     |                  | 89     |         |               |
| Calendar           | Student Grades Qtr 1   Qtr 2   Qtr 3   Q |                               |                       |                     |                  |        |         | Qtr 3   Qtr 4 |
| Altendance         |                                          | OF report card is not availab | ble for First Quarter |                     |                  |        |         |               |
| Class Schedule     |                                          |                               |                       |                     |                  |        |         |               |
| Course History     |                                          |                               | Student Grades for F  | irst Quarter (endin | g on 11/01/2019) |        |         |               |
| Course Request     | Period Course Title                      |                               | Room Name             | Teacher             | Marks            | Marks  |         | Work Habits   |
| ]) Discipline      |                                          |                               |                       |                     | 407.070          | -      |         |               |
| A' Grade Book      |                                          |                               |                       |                     | 151 QIK          | FNLEXM | FNL MRK |               |
| 🔰 Health           | No gradi                                 | ng information                |                       |                     |                  |        |         |               |
| Report Card        |                                          |                               |                       |                     |                  |        |         |               |
| School Information | Grade Legend                             |                               |                       |                     |                  |        |         |               |
| Student Info       | A                                        | 93 - 100                      |                       |                     |                  |        |         |               |
| FCPS Links         | A-                                       | 90 - 92                       |                       |                     |                  |        |         |               |
| Test History       | 8+                                       | 87 - 89                       |                       |                     |                  |        |         |               |

### **ParentVUE Student Information**

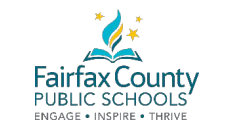

Student Information provides demographic data on file and student opt-outs which can be changed in ParentVUE. All data should be reviewed for accuracy, such as Emergency Contacts and Physician information. You can update emergency contact info by contacting the school.

| Home                                                   | STUD                   | DENTIN              | IFO      | í                   |           |            |                      |                         |             |                           |                  |
|--------------------------------------------------------|------------------------|---------------------|----------|---------------------|-----------|------------|----------------------|-------------------------|-------------|---------------------------|------------------|
| The Capacitar                                          |                        | Student Information |          |                     |           |            |                      |                         |             |                           |                  |
| FUR Attendance                                         |                        |                     |          |                     |           |            |                      |                         |             |                           |                  |
| L' Class Scholum                                       | Student I              | Student Information |          |                     |           |            |                      |                         |             |                           |                  |
| Course Malary                                          | Student N              | lattio              | 1.5      | udent ID            |           |            | Gender               | Gradel                  | Home Ar     | idress                    |                  |
| Course Request                                         | A-Studen               | TEST                |          |                     |           |            | 08                   |                         |             |                           |                  |
| Distant Respect                                        |                        |                     |          |                     |           |            |                      |                         |             |                           |                  |
| D rectain                                              | Other Na               | me                  | N        | ick Name            |           |            | Birth Date           |                         | Student     | Email 1.<br>Øtosschools I | Set .            |
| Grade Book                                             | -                      |                     |          |                     |           |            | 1000                 | 1 and 1 and 1 and 1     |             | (geospheric roots)        |                  |
| - Hoast                                                | -95008                 |                     |          | orrespondence Langu | 1020      |            | TIBCK                | znavljeld Middle School |             |                           |                  |
| B <sup>O</sup> Helbard China                           |                        |                     |          |                     |           |            |                      |                         |             |                           |                  |
| School Informatio                                      |                        |                     |          |                     |           |            |                      |                         |             |                           |                  |
| Student Info                                           | IN CASE                | OF EMERGED          | CY: N    | mes of persons who  | can assu  | ene teirop | orary responsibility |                         |             |                           |                  |
| Test History                                           | Orderby<br>1           | Name                |          | Release To          | Relations | ship       | Home Phone           | Work Phi                | one Mo      | tale Phone                | Other Phone      |
|                                                        |                        |                     |          |                     |           |            |                      |                         |             |                           |                  |
|                                                        | Physician              | and Centist In      | (crital) | 00                  |           |            |                      |                         |             |                           |                  |
|                                                        | Physician              | Nama                |          |                     | P1        | one        |                      |                         | 0           | ternelori                 |                  |
| Student Locker                                         |                        |                     |          |                     |           |            |                      |                         |             |                           |                  |
| Locker Number                                          |                        | Туре                |          | Location            |           | Verb       | cal Location         |                         | 0           | Combination               |                  |
| Opt Outs                                               |                        |                     |          |                     |           |            |                      |                         |             |                           |                  |
| Opt Out Directory                                      | Opt Out F              | amily Life Ed       | 1        | Counseling Opt O    | ut        | 0          | pt Out Military      | Comme                   | ercial Use  | FCPS D                    | evice Opt Out    |
| Counselor                                              |                        |                     |          |                     |           |            |                      |                         |             |                           |                  |
| Counselor Name                                         |                        |                     |          |                     |           |            |                      |                         |             |                           |                  |
| Transportation                                         |                        |                     |          |                     |           |            |                      |                         |             |                           |                  |
| Bus Route To Schr                                      | loci                   | P                   | ck Up    | Transport Time      |           |            | Pick Up Bus S        | itop                    |             |                           |                  |
| Bus Route From S                                       | chool                  | A                   | pprox.   | Drop Off Time       |           |            | Drop Off Bus         | Stop                    |             |                           |                  |
| Additional Transpo                                     | rtation                |                     |          |                     |           |            |                      |                         |             |                           |                  |
| fransport Type 1                                       | ocation Type           | Transport           | Time .   | Transportation D    | )ays      | Comm       | ient                 |                         |             |                           |                  |
| Other Data                                             |                        |                     |          |                     |           |            |                      |                         |             |                           |                  |
| -                                                      |                        |                     |          |                     |           |            |                      |                         |             |                           |                  |
| ransportation                                          | Notes                  |                     |          |                     |           |            |                      |                         |             |                           |                  |
| <ul> <li>These times</li> <li>of the month.</li> </ul> | are approxim           | ate. Please t       | e at t   | he bus stop at leas | st 5 min  | rutes be   | efore the posted     | time. Spec              | sial Educat | ion students              | will be notified |
| of the most i                                          | the walking h          | ip and drop-        | on un    | es by the driver.   |           | ation a    | o information wil    | I be diepla             | und Diago   | A contact up              | r ashaal fur     |
| <ul> <li>if your are in<br/>have question</li> </ul>   | one watking b          | his.                | ot cui   | renny assigned tra  | msporta   | aukon, ñ   | o miormation wi      | i ne aisbia             | yea. Meas   | e contact you             | a seniou if yo   |
| If you have a                                          | questions or co        | oncerns, plea       | ise co   | ntact your Transp   | ortation  | Super      | visor                |                         |             |                           |                  |
|                                                        |                        |                     |          |                     |           |            |                      |                         |             |                           |                  |
| Return to School R                                     | tesponses              |                     |          |                     |           |            |                      |                         |             |                           |                  |
| Return to School R<br>Online or In-Perso               | tesponses<br>n Meal Se | rvice Online        |          | leal Service In-Pe  | rson      | Bus 1      | ransportation S      | ervices                 | Consist     | ent Internet              | Submit           |

### **ParentVUE Test History**

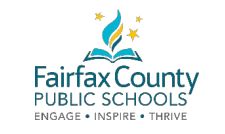

Families can view test history (iReady, SOLs). These tests are division or statewide tests and will not include classroom unit tests.

| Home                                    | TEST                                                    | HIST              | ORY       |           |            |            |  |  |
|-----------------------------------------|---------------------------------------------------------|-------------------|-----------|-----------|------------|------------|--|--|
| Messages                                |                                                         | SOL End of Course |           |           |            |            |  |  |
| Calendar                                | SOL E                                                   |                   |           |           |            |            |  |  |
| Attendance                              | Test Part                                               | Test Part P       | Year      | School Na | Admin Date | SL11 - SOL |  |  |
| Class Schedule                          | Chemistry                                               |                   | 2018-2019 | zHayfield | 05/15/2019 |            |  |  |
| Course History                          | Algebra II (<br>Wrld Histll<br>Biology (2<br>Wrld Histl |                   | 2018-2019 | zHayfield | 05/23/2019 |            |  |  |
| Course Request                          |                                                         |                   | 2018-2019 | zHayfield | 06/13/2019 |            |  |  |
| () Discipline                           |                                                         |                   | 2017-2018 | zHayfield | 05/14/2018 |            |  |  |
| A Grade Book                            | Geometry                                                |                   | 2017-2018 | zHayfield | 05/25/2018 |            |  |  |
| 👧 Health                                | Algebra I (                                             |                   | 2016-2017 | zHayfield | 06/23/2017 |            |  |  |
| A <sup>+</sup> <sub>0</sub> Report Card |                                                         |                   |           |           |            |            |  |  |
| School Information                      |                                                         |                   |           |           |            |            |  |  |
| lacktrian Student Info                  |                                                         |                   |           |           |            |            |  |  |
| FCPS Links                              |                                                         |                   |           |           |            |            |  |  |
| Test History                            |                                                         |                   |           |           |            |            |  |  |

## **ParentVUE Account**

- Displays your account information, including your User ID (username)
- Change your password
- Update your primary email address, then click Update Account
- Acknowledged Documents (Go Paperless and Opt-Out Forms)
- Account Access History Date and Time the SIS ParentVUE account was logged into
- Note: Your home address and phone numbers cannot be updated here. If you need your home address changed, please contact your child's school.

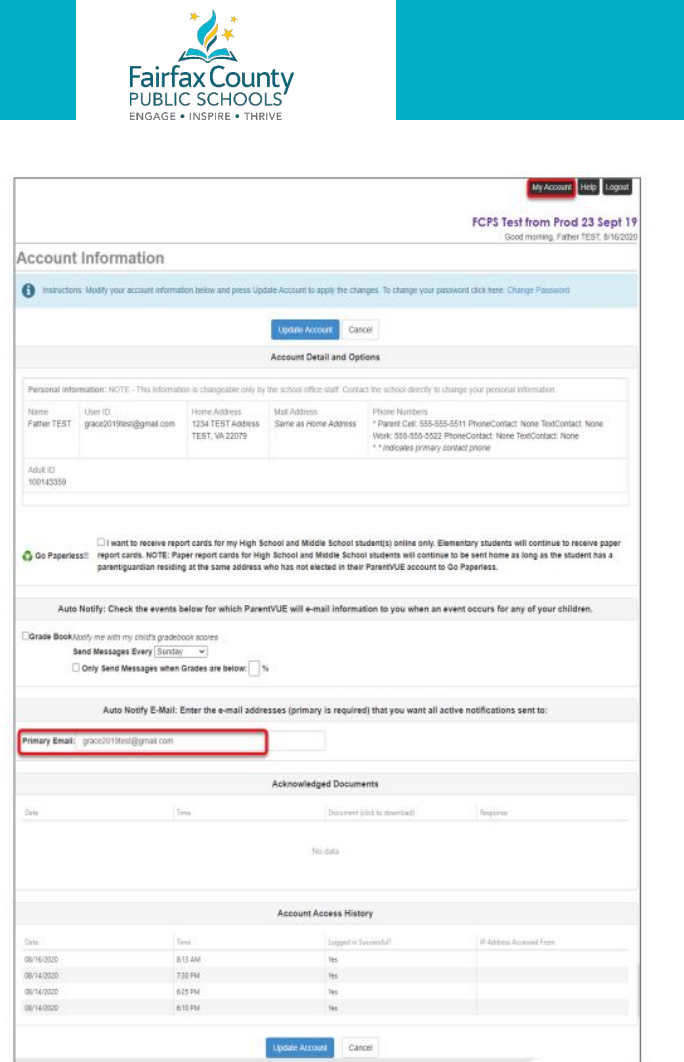

### SIS ParentVUE Register/Activate

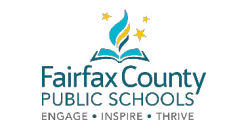

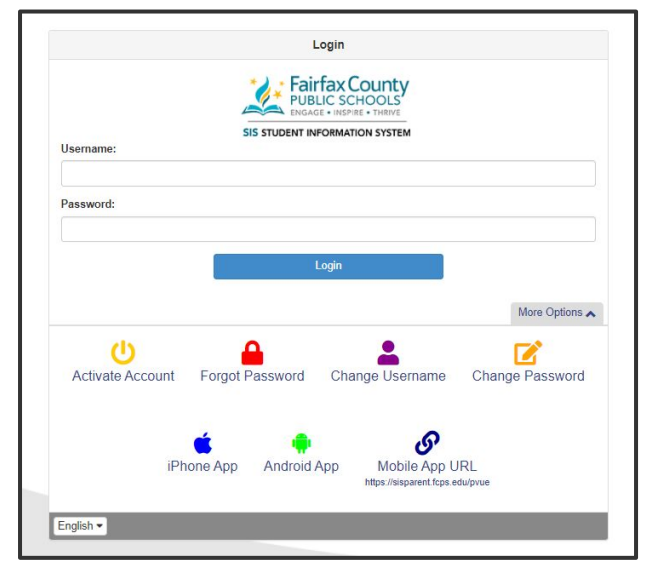

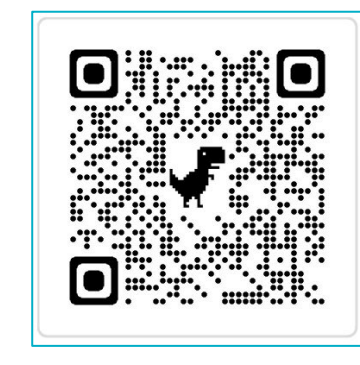

#### Download the App

The ParentVUE app works on Android and Apple devices.

#### **Get Account Activation Code**

Complete the online form or contact Amy Garcia at ajgarcia@fcps.edu.

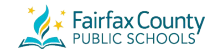

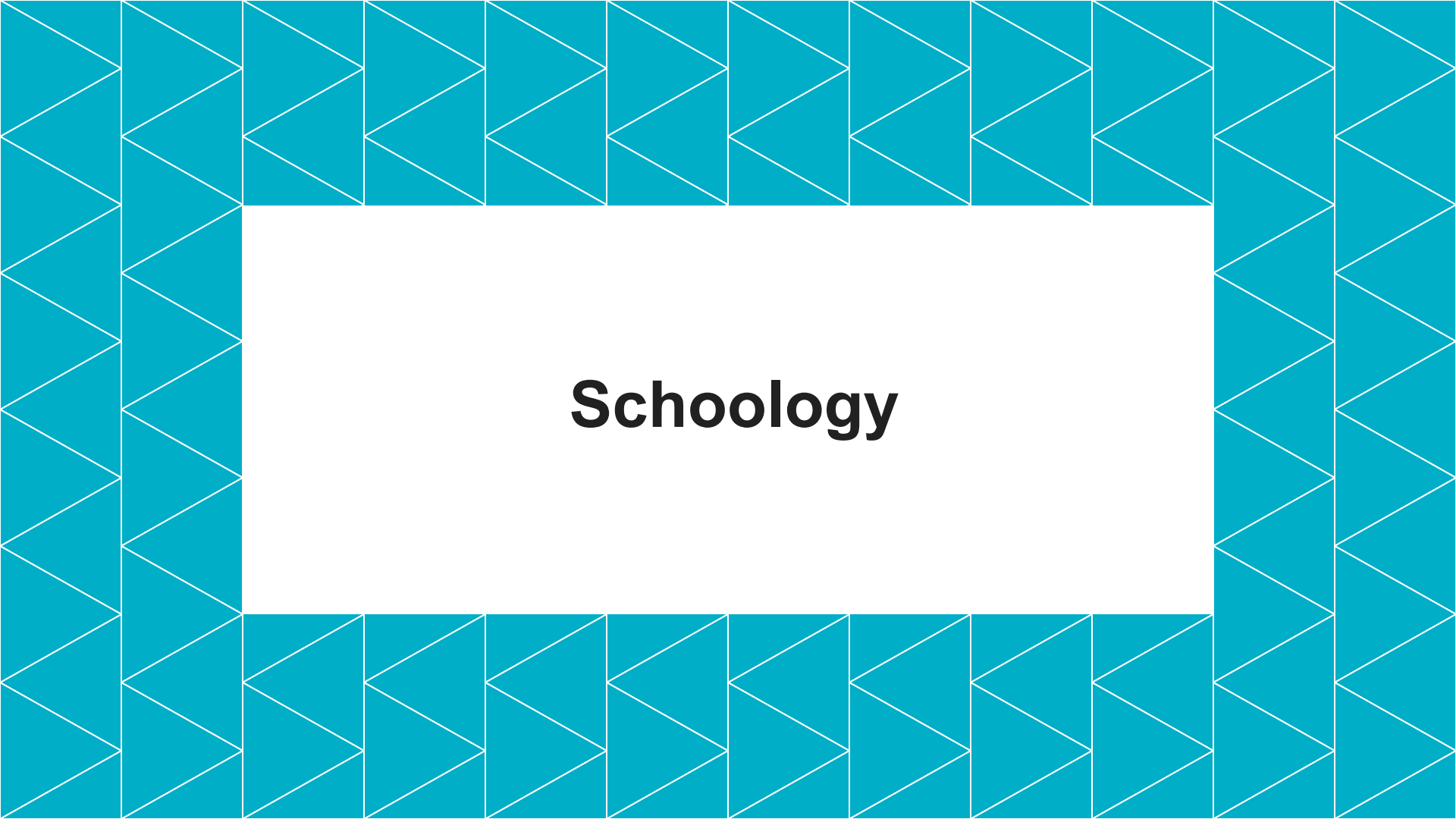

### Schoology

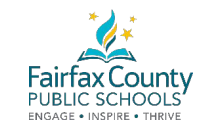

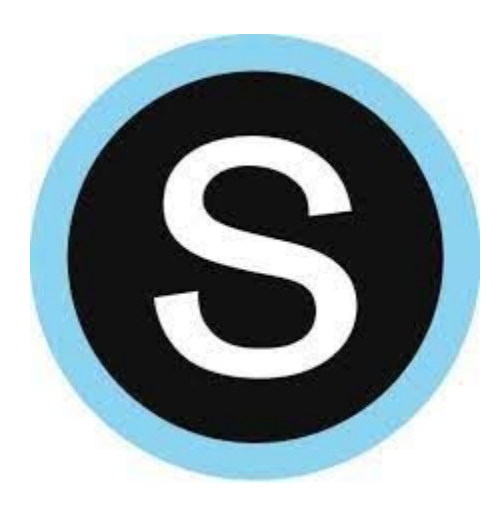

Schoology is a learning space. Teachers use Schoology to post their classroom materials online; to provide a safe forum for students to discuss their ideas and collaborate on projects; and to assign and collect homework electronically. It helps students stay organized and it keeps the class connected.

### Your Schoology Account

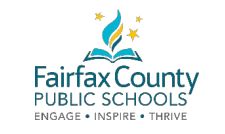

#### Having a Parent account in Schoology is actually like having two accounts.

# Your personal account, with your own name and information.

| · | Fairfax County                                           | COURSES                                                   | GROUPS                                                                 | RESOURCES                                                                    | MORE :                                                      |                             |
|---|----------------------------------------------------------|-----------------------------------------------------------|------------------------------------------------------------------------|------------------------------------------------------------------------------|-------------------------------------------------------------|-----------------------------|
| _ | RECENT ACTIVITY                                          | COURSE                                                    | DASHBOARD                                                              |                                                                              |                                                             |                             |
| Ρ | ost: 📋 Event                                             |                                                           |                                                                        |                                                                              | Most R                                                      | ecent *                     |
|   | Welcome Pa<br>greater direc<br>a veryuniq<br>schedule an | This is the communication ue year! Please do ther events. | beatre Parent<br>Schoology site<br>n between you a<br>see the calendar | s<br>for our Booster Theal<br>ll! Happy to have you<br>dates posted at right | re Group, allowin<br>I hear from promi<br>for our Booster n | g me<br>ses to b<br>neeting |
|   | Our first Boo<br>Show Moi<br>Fri Sep 18, 2               | oster meeting is f<br>re<br>020 at 5:09 pm (              | this coming                                                            |                                                                              |                                                             | - 1'11                      |
|   | Welcome to<br>Mon Jul 20, 2                              | the 2020-21 sche<br>2020 at 9:29 am                       | <b>ligh School</b><br>ool year Marsha                                  | ll Statesmen!                                                                |                                                             |                             |
|   | 🙄 42 peo                                                 | ple liked this                                            |                                                                        |                                                                              |                                                             |                             |

#### A view into your child's account.

| You are viewing as Student 1 |                                     |                                                       |               |  |  |
|------------------------------|-------------------------------------|-------------------------------------------------------|---------------|--|--|
| Fairfax County               | COURSES GROU                        | IPS GRADE REPORT                                      |               |  |  |
| Student Activity · I         | Enrollments                         |                                                       | Most Recent 🔻 |  |  |
| reci                         | replied to Functional T<br>ipe book | 'ext Show and Tell. Feb 1 at 9:54 am                  |               |  |  |
| 🗟 Student                    | 1 submitted an item to l            | Unit 3 Practice Test Feb 1 at 9:34 am                 |               |  |  |
| 💹 Student                    | 1 received 100/100 for R            | Reading Warm-Up: Reference Sources #4 Jan 29 at 12:32 | pm            |  |  |
| Chudant                      | 4                                   |                                                       |               |  |  |

You can view Schoology from your child's perspective, and see some of what they see, and receive updates about their activity.

### Parent vs. Student Accounts

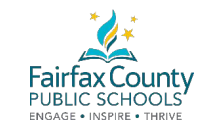

| Learn along with your with your child. |              |               |
|----------------------------------------|--------------|---------------|
| Tasks                                  | Students Can | Parents Can   |
| Submit assignments                     | $\checkmark$ | ×             |
| View submitted assignments             | $\checkmark$ | $\checkmark$  |
| Post in discussions                    | $\checkmark$ | ×             |
| View discussions                       | $\checkmark$ | sometimes     |
| Submit assessments                     | $\checkmark$ | see results   |
| Post to media albums                   | $\checkmark$ | view pictures |

### Switching Accounts

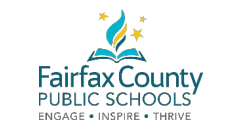

### Parent $\rightarrow$ Student Account

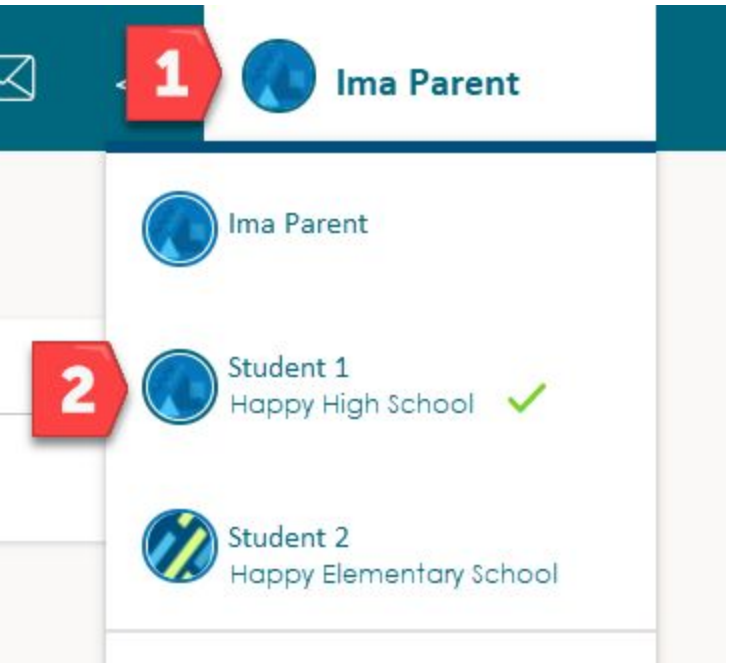

1. Click on your name. You will see your children listed below you.

2. Click on your child's name.

You will see a green check mark next to the account you are viewing.

### **Viewing Courses**

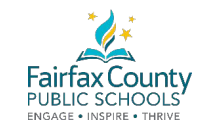

Choose the Homeroom Course from the Course Menu. If your student is in Advanced Math, they may need to use their Advanced Math course.

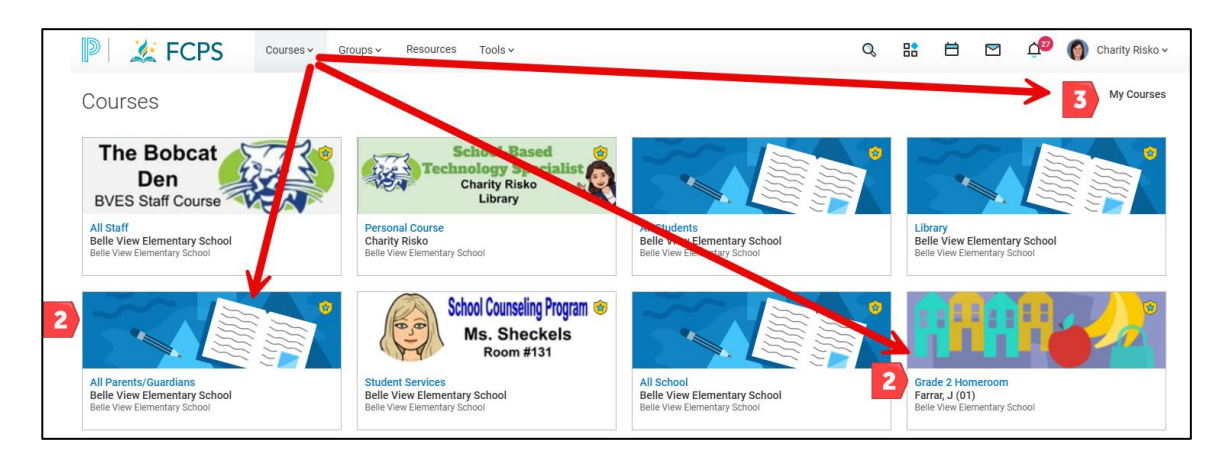

### **Viewing Folders**

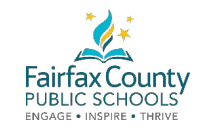

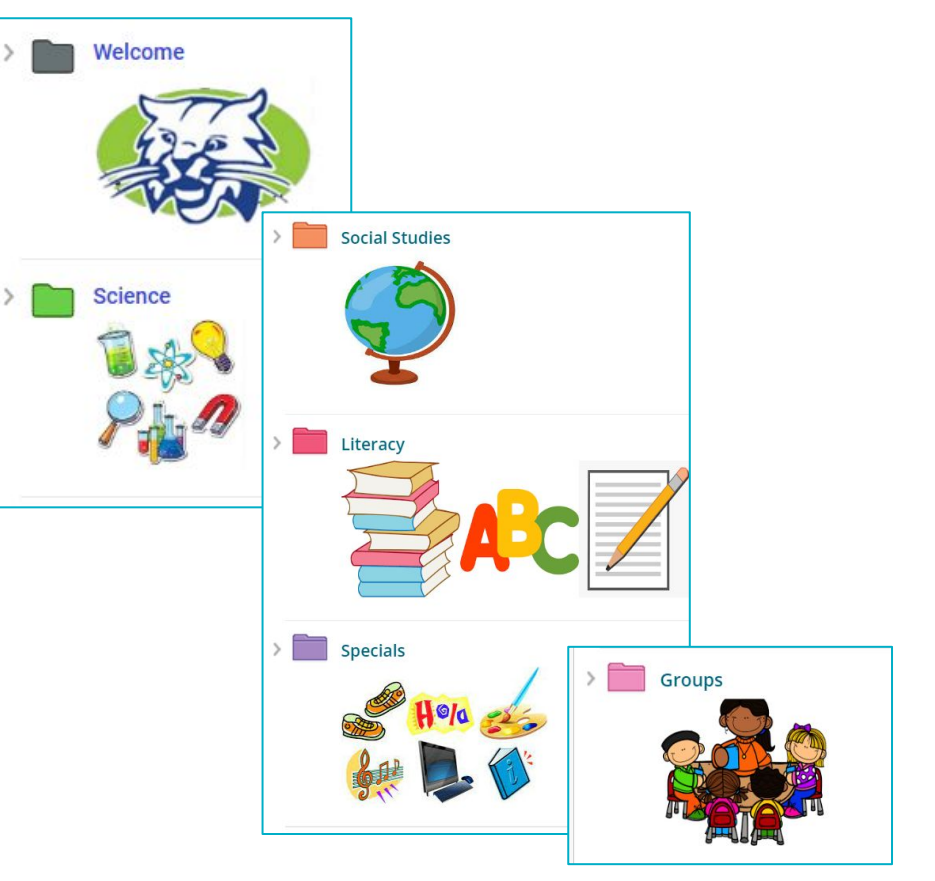

Welcome Folder

**Content Folders** 

### **Student Activity**

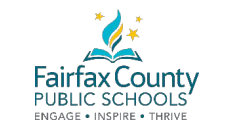

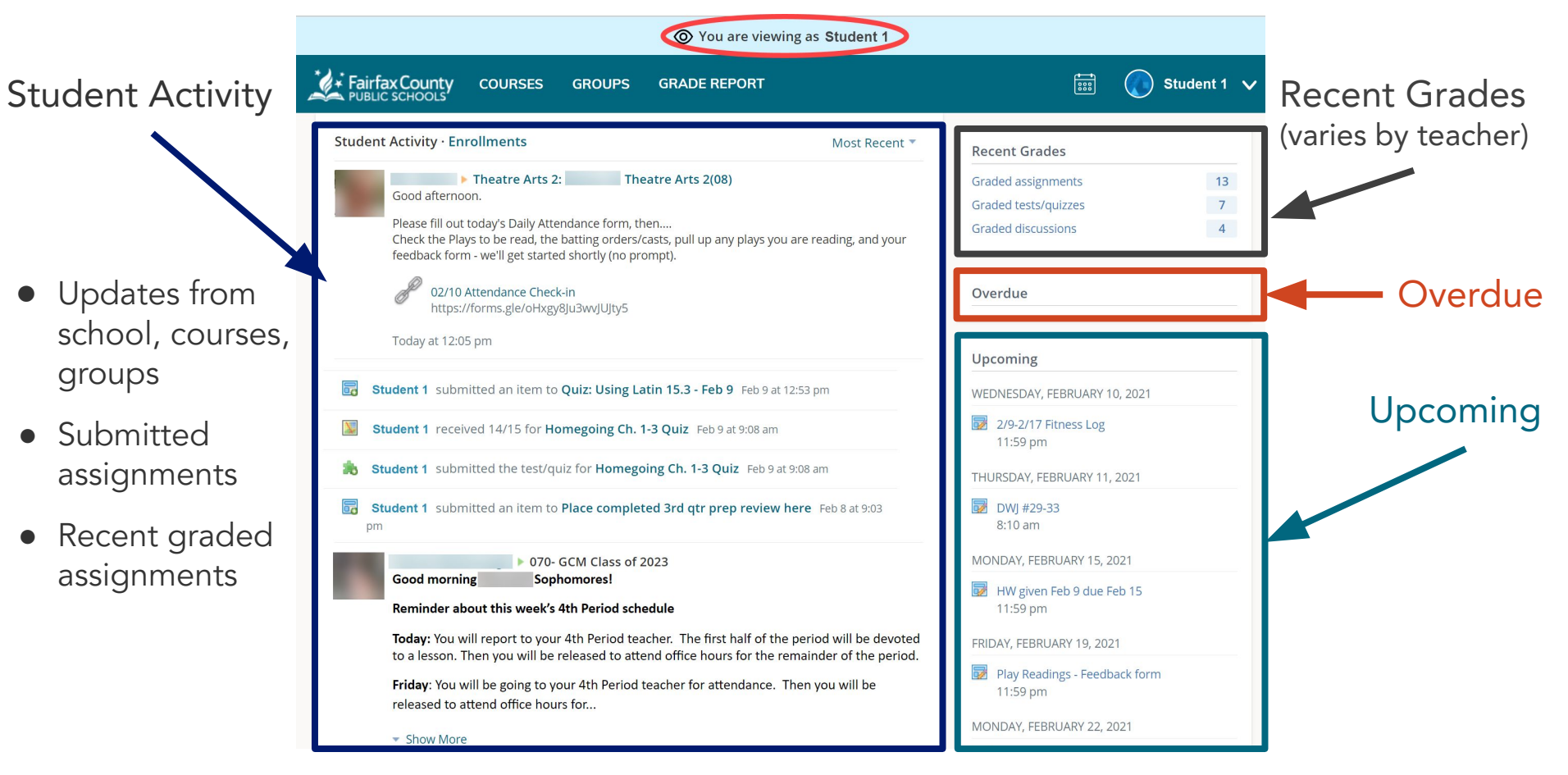

### Notifications

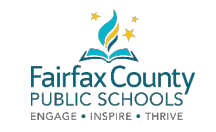

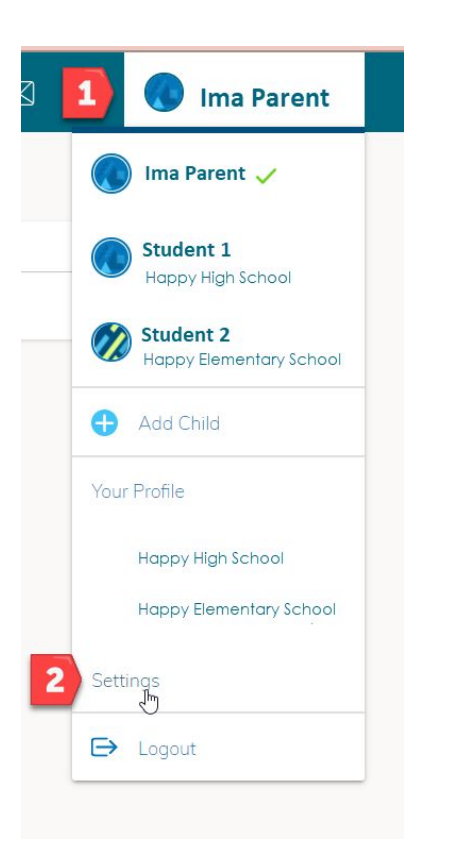

### Turn emails On or Off:

- 1. Click on your Name
- 2. Click on Settings
- 3. Go to the Notifications tab

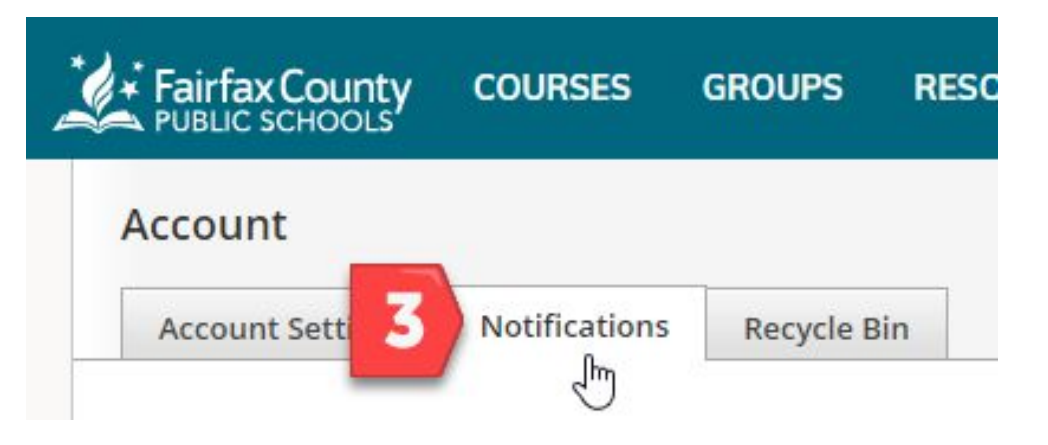

### Notifications

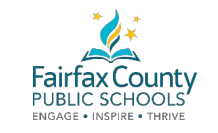

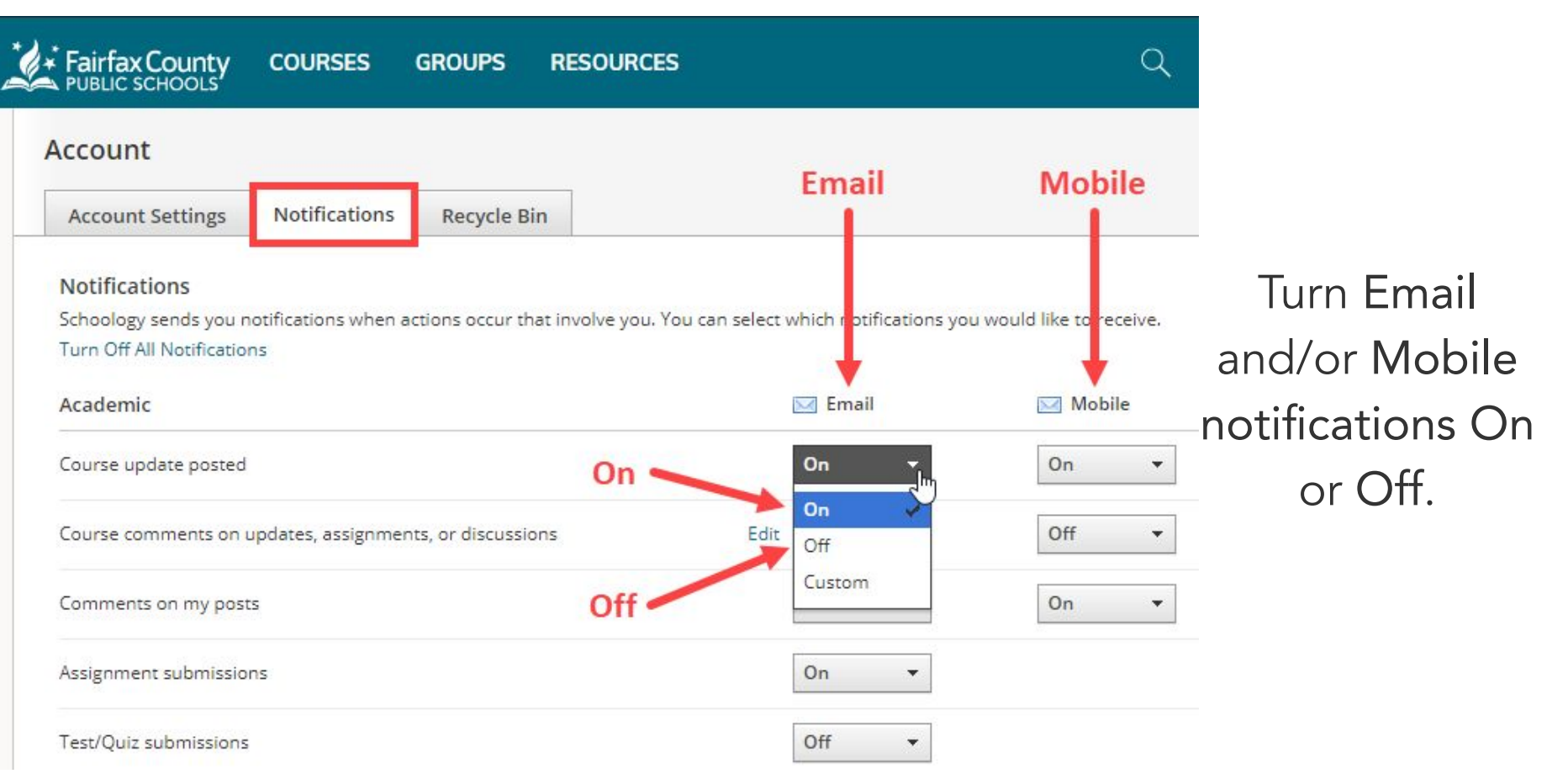

### Language Preference

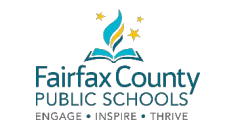

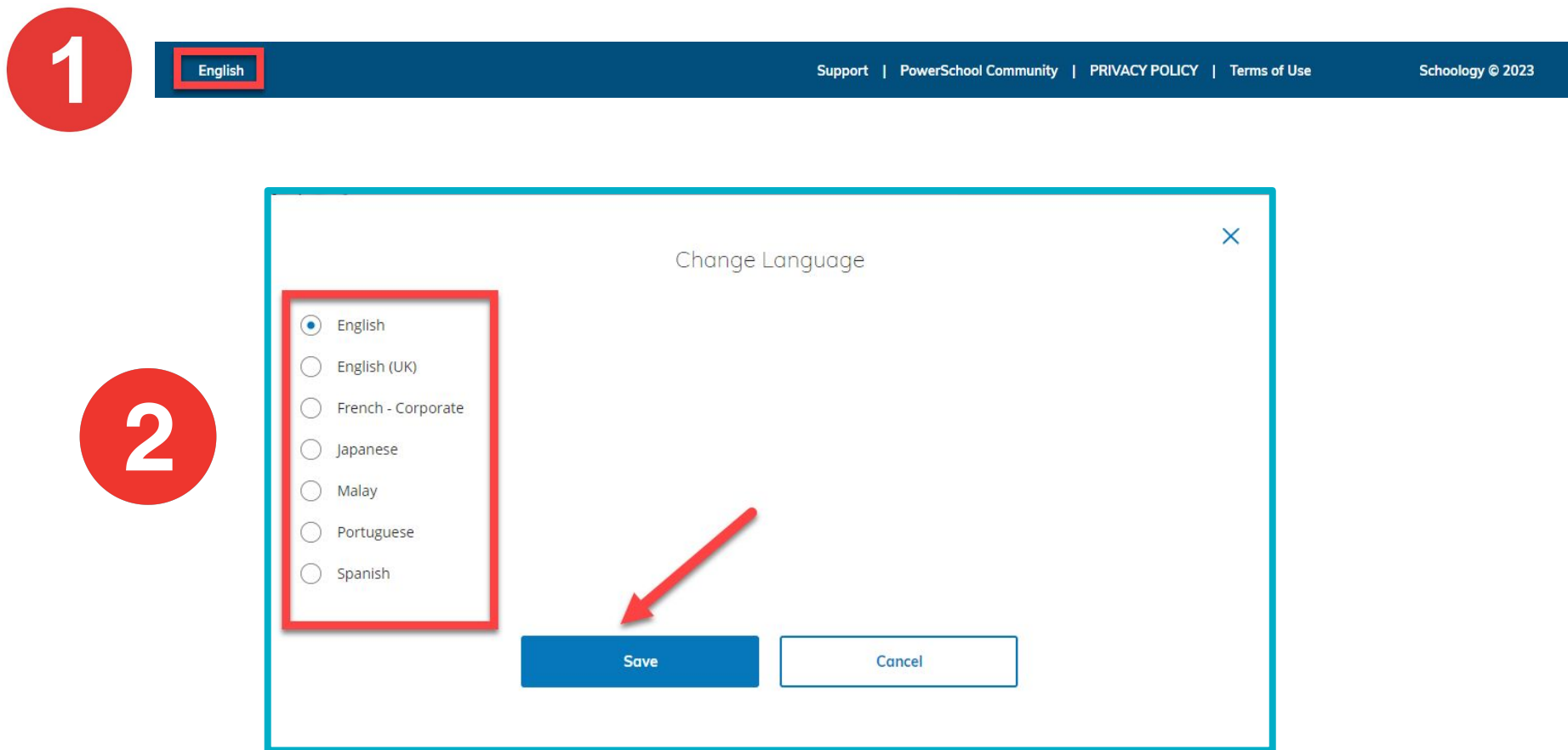

### Schoology Login - Ims.fcps.edu

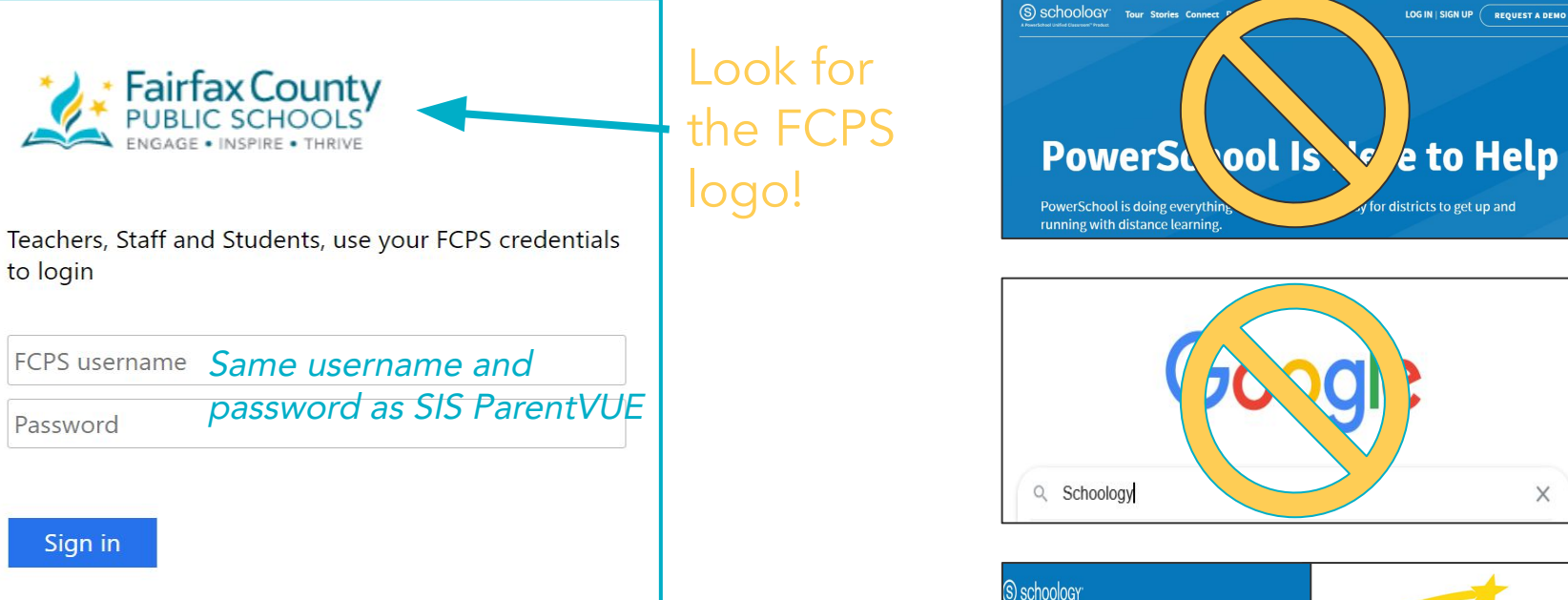

Reminder: Parents use their Student Information System (SIS) Parent account to log into Schoology. **For Schoology help,** click here

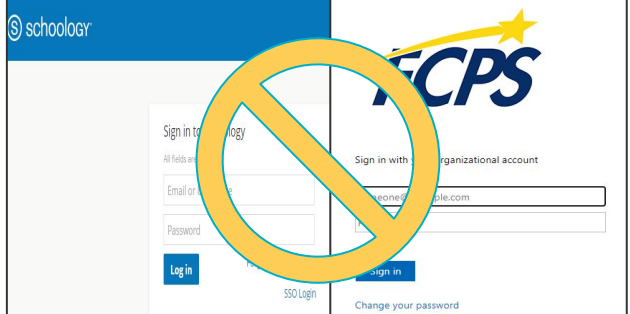

### ParentVUE vs. Schoology

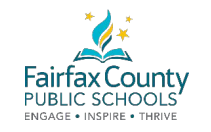

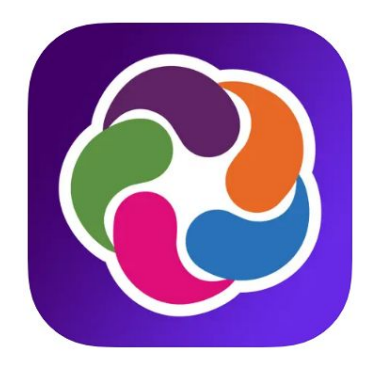

### ParentVUE

Access to view your child's student information (attendance, report cards, health, and school information). Update Emergency Care Information.

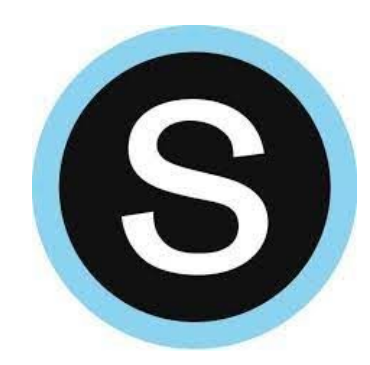

## Schoology

Access to view your child's courses, groups, assignments, and calendar. Check messages and access additional groups or courses if they are enrolled as members.